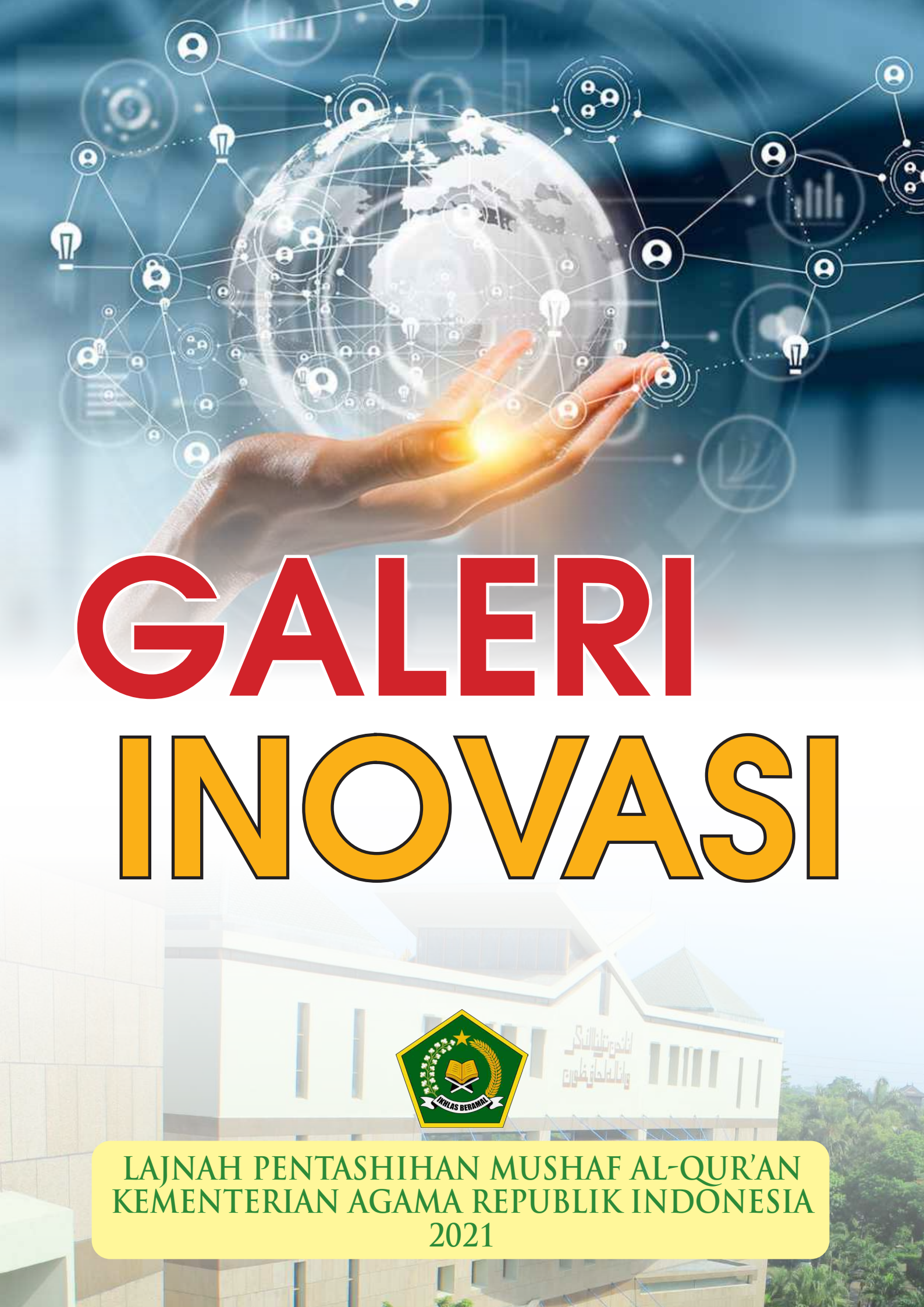

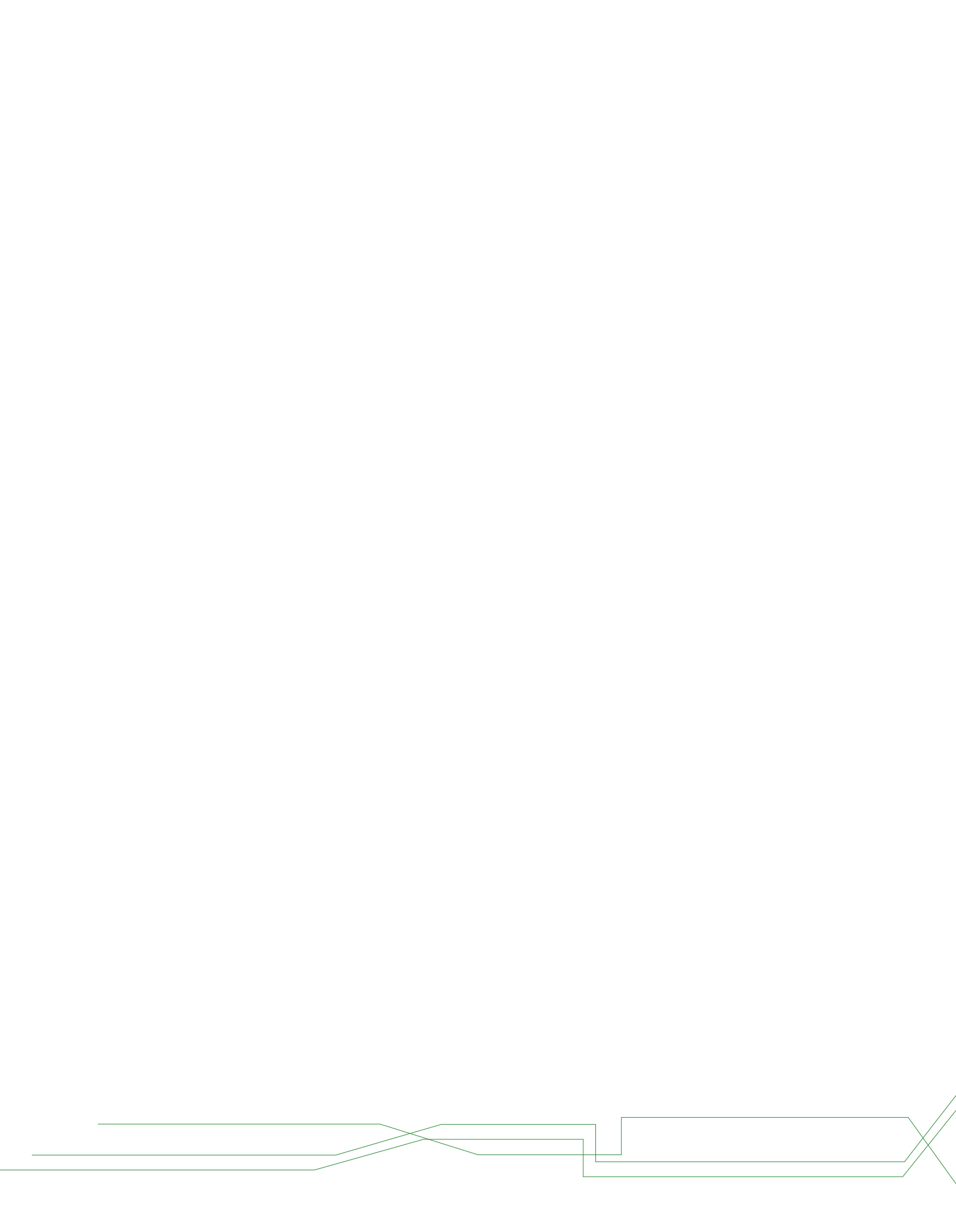

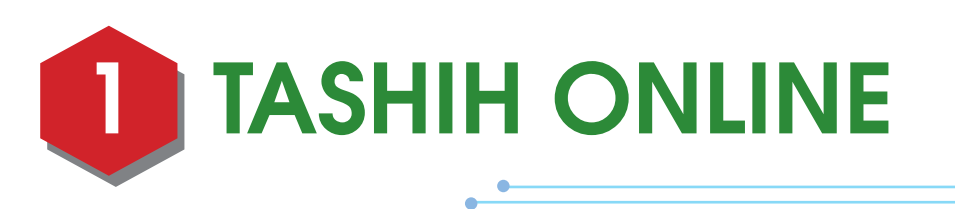

plikasi berbasis website untuk memudahkan permohonan surat tanda tashih mushaf Al-Qur'an yang akan dicetak dan diedarkan ke tengah masyarakat Indonesia. Penerbit Al-Qur'an cukup terkoneksi internet melalui komputer untuk mendaftarkan mushaf Al-Qur'an. Seluruh informasi proses pentashihan master mushaf terdapat dalam aplikasi ini sehingga penerbit hanya perlu mengunduh surat tanda tashih jika proses pentashihannya selesai.

Alur pelayanan permohonan Surat Tanda Tashih

- 1. Pendaftaran Akun Penerbit Al-Qur'an Indonesia
- 2. Permohonan Surat Tanda Tashih
- 3. Proses Pentashihan Naskah (Koreksi dan Revisi)
- 4. Penerbitan Surat Tanda Tashih/Izin Edar
- 5. Dokumentasi Mushaf

#### LINK EVIDEN

https://tashih.kemenag.go.id

# DOKUMENTASI

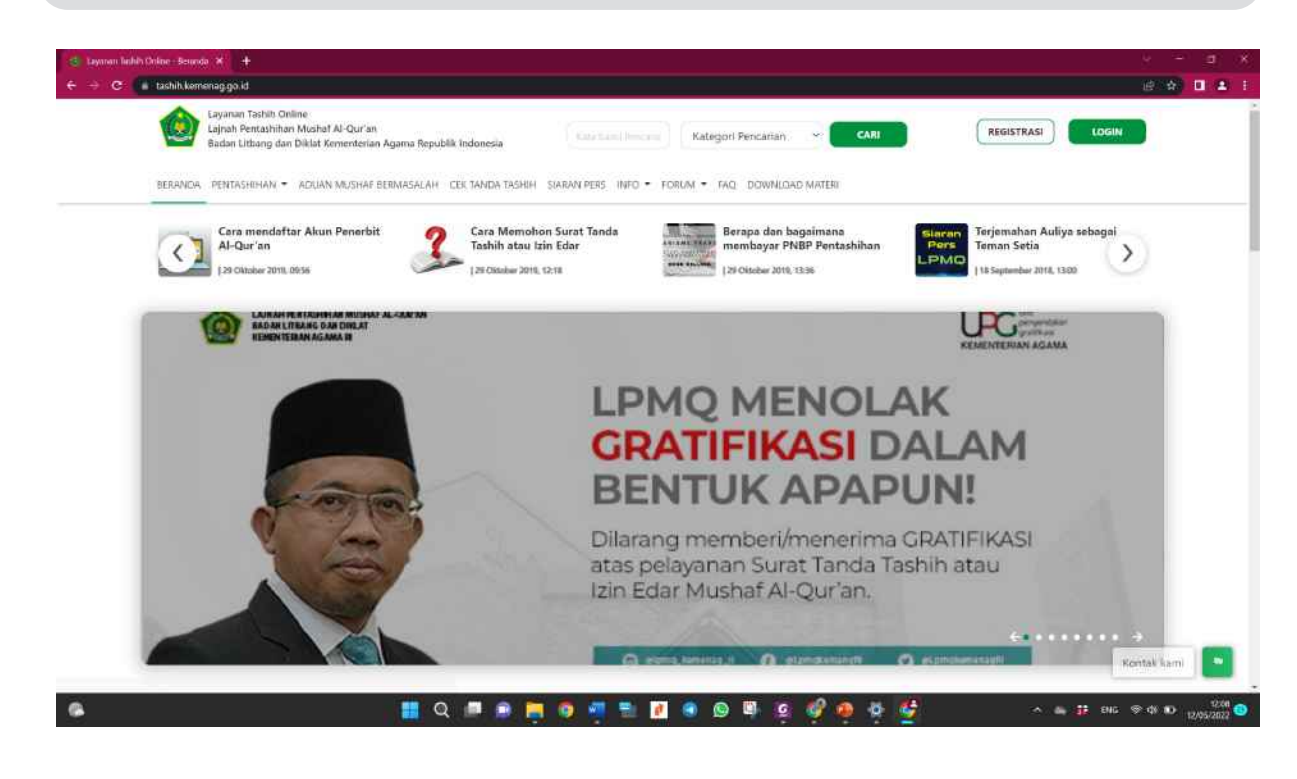

- 1. Fitur konsultasi terkait Al-Qur'an, ilmu-ilmu Al-Qur'an, hingga regulasi seputar penerbitan mushaf Al-Qur'an.
- 2. Media informasi dan jaminan bahwa mushaf Al-Qur'an yang dimiliki masyarakat telah sahih. Fitur Qr Code pada tanda tashih memudahkan masyarakat dalam mengetahui kesahihan mushaf.
- 3. Media pengaduan seputar mushaf Al-Qur'an.

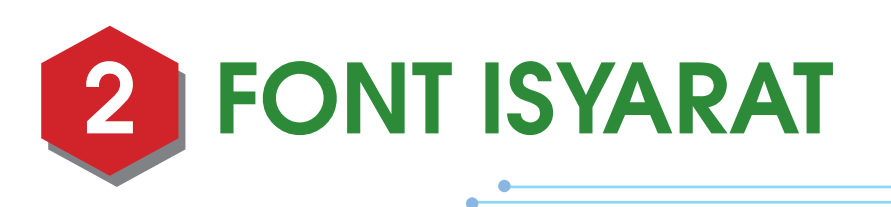

on Isyarat merupakan font arab yang dikembangkan sesuai dengan Unicode Arabic Script yang mengandung huruf-huruf hijaiyah standar dan diakritik yang lazim dalam abjad dan numeralia Arab dengan bentuk isyarat. Fon ini dibuat dan didedikasikan khusus untuk penulisan Mushaf Al-Qur'an Standar Indonesia bagi Penyandang Disabilitas Sensorik Rungu Wicara (PDSRW).

#### **PROSES ALUR**

Masyarakat mengunduh font pada tautan yang disediakan LPMQ

# LINK EVIDEN

https://bit.ly/fon\_lpmqmsiisyarat

# DOKUMENTASI

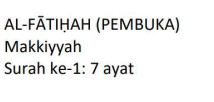

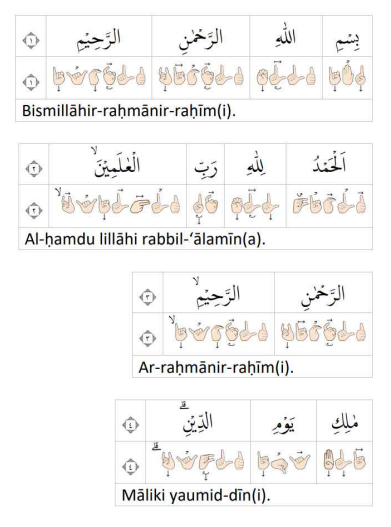

- 1. Memudahkan penyusunan mushaf Al-Qur'an Isyarat bagi Penyandang Disabilitas Sensorik Rungu Wicara (PDSRW) atau tuli.
- 2. Dapat diintegrasikan dengan produk Qur'an Kemenag versi website, android, los dan Microsoft word.

# PEDOMAN MEMBACA AL-QUR'AN BAGI PENYANDANG DISABILITAS SENSORIK RUNGU WICARA (PDSRW)

Pedoman Membaca Al-Qur'an Bagi Penyandang Disabilitas Sensorik Rungu Wicara (PDSRW) ini adalah panduan yang memuat tentang bahasa isyarat hijiyah yang disusun dan disepakati oleh sejumlah komunitas PDSRW yang dipergunakan untuk membaca mushaf Al-Qur'an dan memperlajarinya. Buku panduan ini memuat huruf-huruf hijaiyah dalam Bahasa isyarat bagi yang menggunakan Bahasa isyarat dan juga memuat panduan Bahasa oral bagi yang menggunakan Bahasa oral dalam Pratik mengajarkan Al-Qur'an.

## **PROSES BISNIS**

Buku ini dibuat dengan cara menjaring masukan dari parktisi langsung sejumlah komunitas PDSRW di Indonesia tentang cara membaca Al-Qur'an di kalangan orang-orang tuli, kemudian dibahas Bersama dengan tim pakar dan narasumber yang ahli di bidangnya, dan kemudian ditetapkan sesuai dengan kebutuhan yang ada di Indonesia.

# DOKUMENTASI

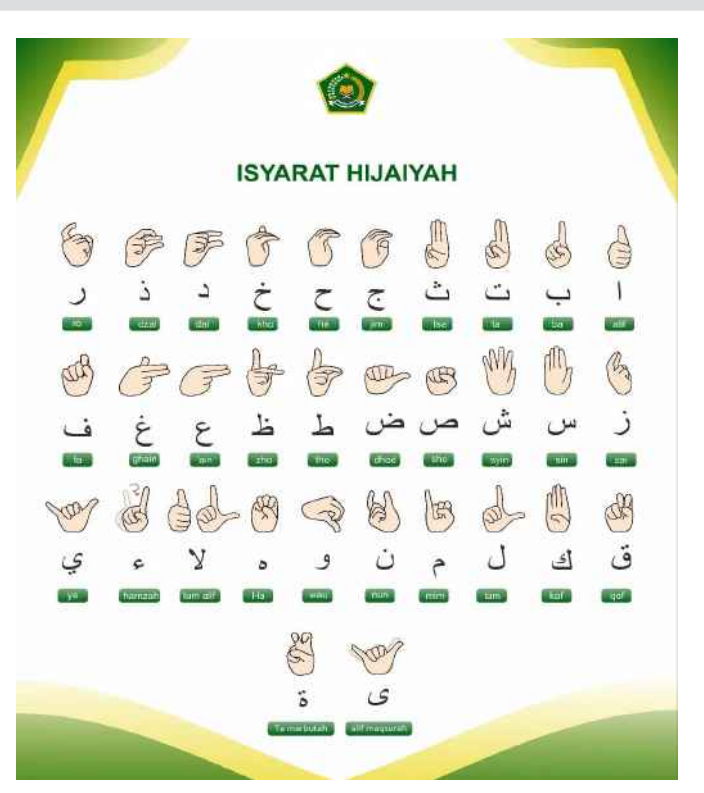

# **KEUNGGULAN**

Buku ini disusun Bersama dengan para praktisi sejumlah komunitas PDSRW di Indonesia sehingga bisa mewakili komunitas orang-orang tuli secara umum di Indonesia. Pedoman yang dipakai menggunakan ASL Arabic Sign Language yang sudah diterapkan beberapa negara sehingga mudah difahami.

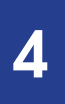

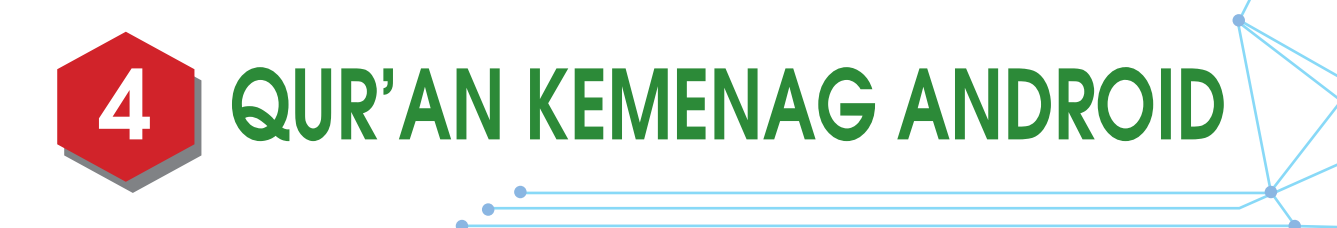

ur'an Kemenag adalah aplikasi Mushaf Al-Qur'an digital yang dibuat oleh Kementerian Agama c.q. Lajnah Pentashihan Mushaf Al-Qur'an. Aplikasi Qur'an Kemenag diluncurkan oleh Menteri Agama Lukman Hakim Saifuddin bersamaan dengan diselenggarakannya Seminar Internasional Al-Qur'an di Jakarta pada 30 Agustus 2016. Aplikasi ini disediakan untuk memenuhi kebutuhan masyarakat akan Mushaf Al-Qur'an yang berbentuk digital.

Aplikasi ini menggunakan Mushaf Standar Indonesia Rasm Usmani. Pada rilis pertama, di samping menyajikan halaman mushaf dan teks AlQur'an lengkap 30 juz, aplikasi ini juga dilengkapi dengan terjemahan, tafsir dalam dua varian: tahlili dan ringkas, dan suara murattal Al-Qur'an Syekh Mahmud Khalil al-Hushary. Adapun halaman mushaf Al-Qur'an yang digunakan dalam aplikasi ini bersumber dari Mushaf Al-Qur'an Attin yang dalam penulisannya mengikuti Mushaf Al-Qur'an Standar Indonesia Rasm Usmani.

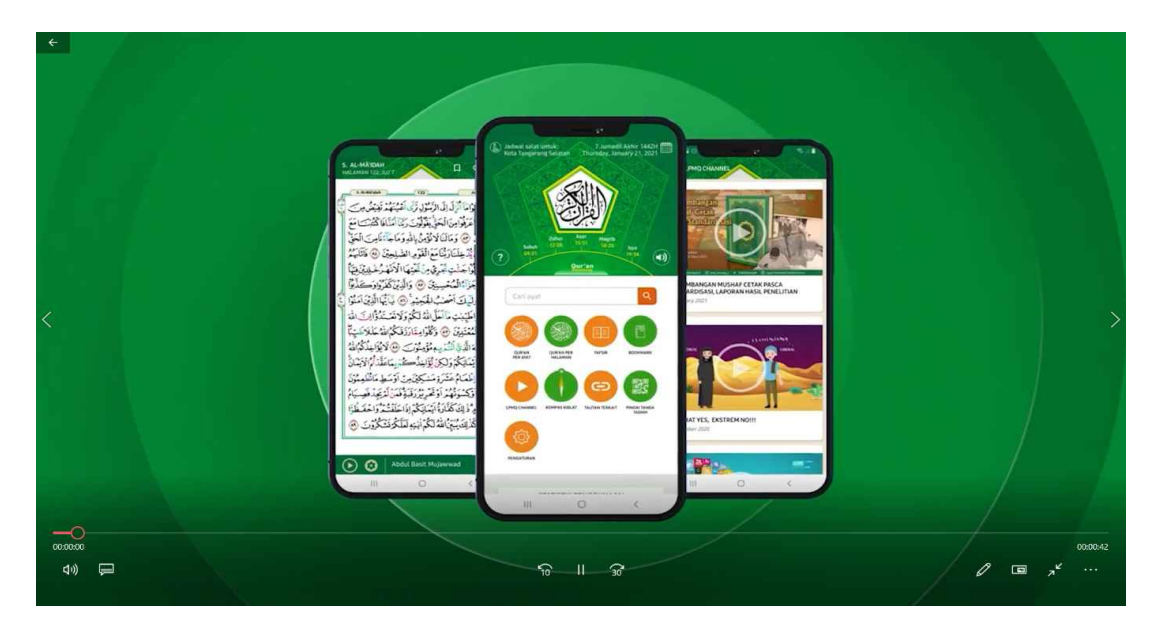

Pada aplikasi Qur'an Kemenag versi Android, terdapat beberapa fasilitas diantaranya list surat, list ayat, murottal, tafsir, bookmark, share, dan copy.

Sesuai dengan data Google Analytics, Total pengguna aktif Qur'an Kemenag Android mencapai :

| Pendownload    | : 308.117 |
|----------------|-----------|
| Pengguna aktif | : 90.324  |

Dengan sebaran pengguna sebagai berikut :

| Indonesia | : 302.328 |
|-----------|-----------|
|           |           |

| Malaysia | :1.233 |
|----------|--------|
|----------|--------|

| Saudi Arabia               | : 412   |
|----------------------------|---------|
| US                         | : 409   |
| Singapura                  | : 361   |
| Mesir                      | : 342   |
| Taiwan                     | : 187   |
| Brunei                     | : 111   |
| India                      | : 111   |
| belum terdeteksi lokasinya | : 1.018 |
| lainnya                    | : 1.605 |

# **ALUR PENGGUNAAN**

Alur pengunduhan Al-Qur'an Kemenag Android adalah sebagai berikut:

- 1. Buka Playstore dari handphone
- 2. kemudian pada kolom cari tuliskan "Quran Kemenag" sebagai kata kunci
- 3. Klik tanda kaca pembesar
- 4. lalu klik tombol install
- 5. Tunggu hingga selesai penginstallan
- 6. Tekan 2 kali lambang Qur'an Kemenag yang telah terinstall untuk menggunakannya

.

Berikut adalah link untuk mengunduh Qur'an Kemenag Android:

https://play.google.com/store/apps/details?id=com.quran.kemenag

DOKUMENTASI

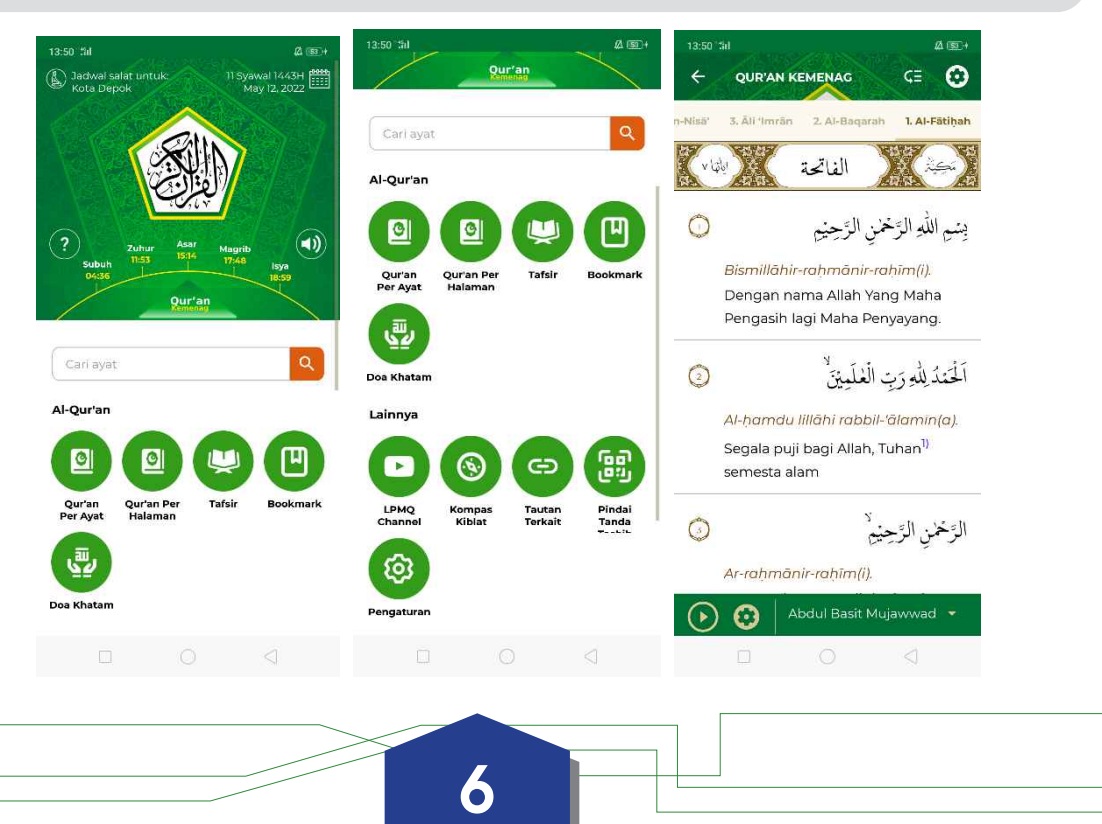

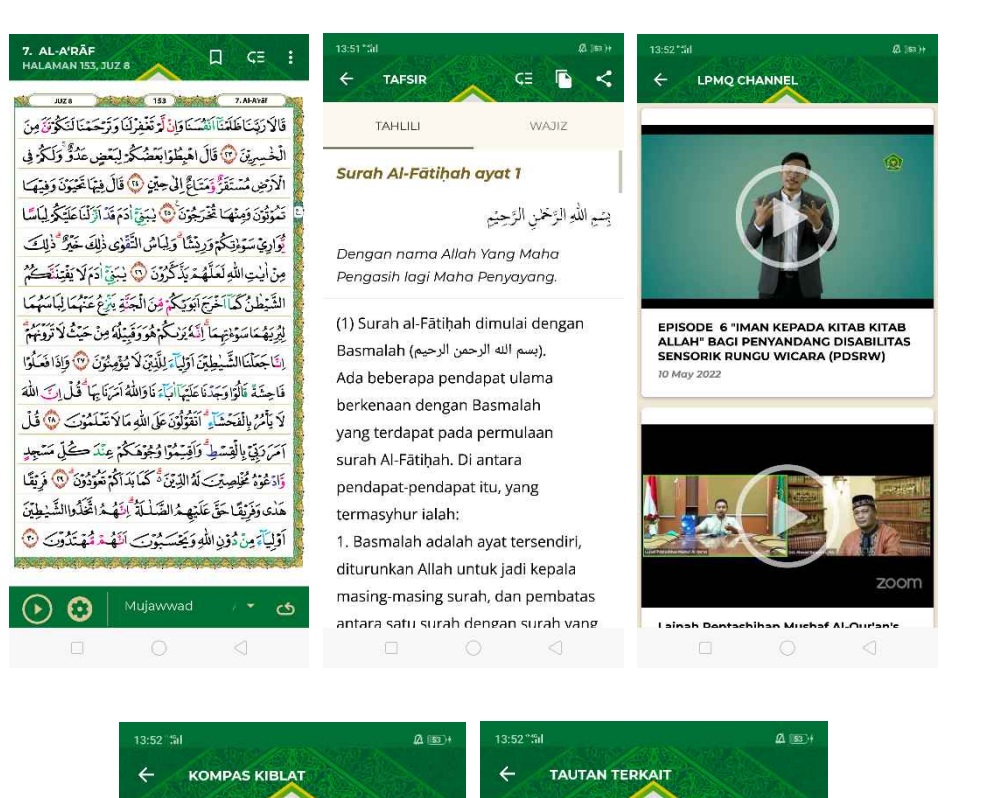

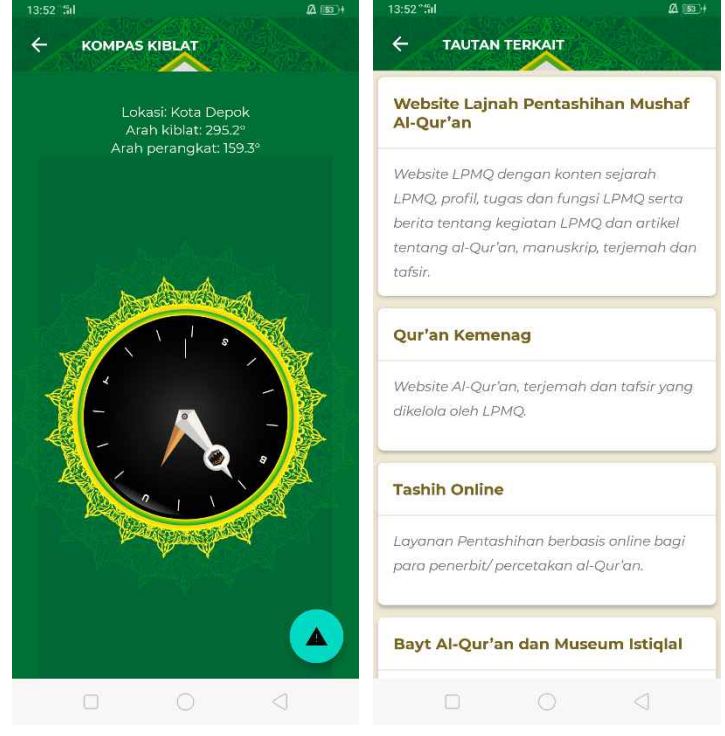

# **KEUNGGULAN**

- 1. Satu-satunya Al-Qur'an yang dikeluarkan secara resmi oleh Pemerintah Indonesia
- 2. Menggunakan Rasm Usmani
- 3. Dilengkapi dengan terjemah edisi penyempurnaan tahun 2019
- 4. Dilengkapi dengan Tafsir Tahlili dan Tafsir Ringkas
- 5. Dilengkapi dengan tajwid warna yang telah distandarkan oleh LPMQ
- 6. Dapat di salin dan di sebarluaskan

- 7. Sudah ditashih oleh tim Tashih dari Lajnah Pentashihan Mushaf Al-Qur'an
- 8. Dilengkapi dengan Doa Khatam Al-Qur'an
- 9. Adanya jadwal sholat kota-kota di Indonesia
- 10. Dilengkapi Kompas untuk penentuan arah kiblat
- 11. Dilengkapi tautan ke berbagai terkait dengan kegiatan LPMQ
- 12. Dilengkapi dengan Qari sehingga dapat didengarkan bacaan yang benar
- 13. Dapat mengulang pembacaannya untuk satu ayat hingga beberapa kali
- 14. Al-Qur'an ini Qur'an ayat pojok
- 15. Dilengkapi penanda untuk memudahkan pembaca batas bacaannya
- 16. Dapat disebarluaskan ke media sosial wa dengan menggunakan background yang cantik

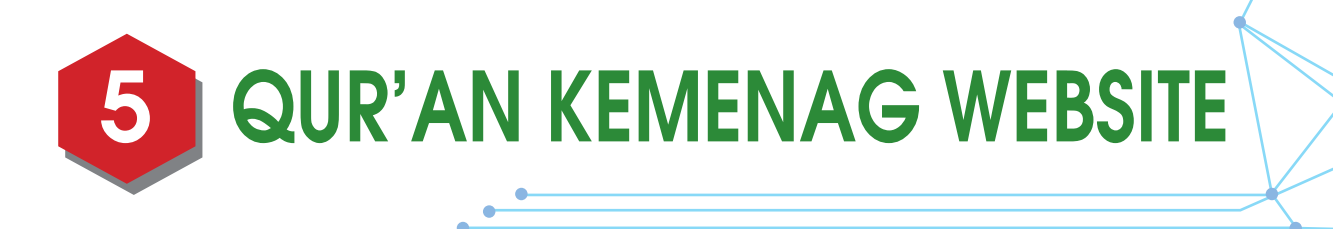

alam versi website, tersedia font mushaf standar Indonesia yang dapat dimanfaatkan oleh penerbit al-qur'an, buku maupun masyarakat umum dalam pengutipan ayat-ayat tertentu. Di dalam versi website ini pula, ayat, terjemah, dan tafsirnya juga dapat di salin tempel untuk para penggunanya sehingga memudahkan pengguna apabila ingin mencari ayatayat Al-Qur'an, terjemah dan tafsir Al-Qur'an.

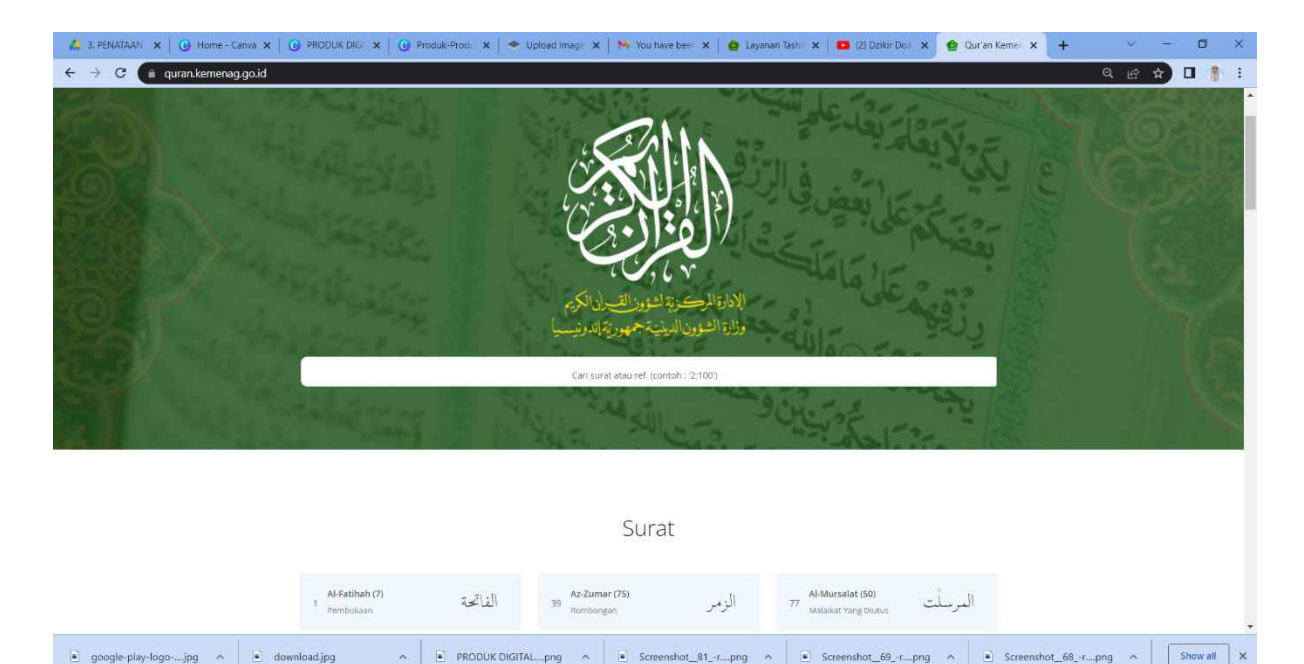

Sesuai dengan data Google Analytics, Total pengguna website Qur'an Kemenag mencapai: 81.000 pengguna dengan sebaran pengguna sebagai berikut :

78.867 Indonesia | 643 Malaysia | 577 US | 257 Singapure | 242 Prancis

# **ALUR PROSES**

📲 🔎 🖽 🛔 🖊 🚞

- 1. Buka browser pada computer
- 2. Ketikan quran.kemenag.go.id pada kolom alamat website
- 3. Tekan pada surah yang dicari untuk mencari ayat
- 4. Untuk mendengarkan bacaan dari qari, tekan pada nomor surah dan ayat kemudian tekan tulisan play
- 5. Untuk salin dan tempel, tekan pada nomor surah dan ayat kemudian tekan tulisan copy atau untuk menyalin ayat dapat menggunakan tetikus dan memblok ayat kemudian klik ctrl+c dan menempelkannya dengan menggunakan ctrl+v

- 6. Untuk melihat tafsir ayat, tekan pada nomor surah dan ayat kemudian tekan tombol tulisan tafsir
- 7. Untuk menyebarluaskan pada media sosial seperti FB, twitter, whatsapp, Tekan pada nomor surah dan ayat kemudian tekan gambar masing-masing media sosial
- 8. Untuk membaca Al-Qur'an per halaman, tekan tombol nomor surah dan ayat kemudian tekan tulisan page, maka akan keluar per halaman mushaf

Berikut adalah link untuk Qur'an Kemenag website: <u>https://quran.kemenag.go.id/</u>

| Course Reprint                                 | Biogram (an poster increases increases)               | - (                   |
|------------------------------------------------|-------------------------------------------------------|-----------------------|
| ini ™<br>kan<br>Voter<br>©Peri<br>Thij         | نې الريخې ۲۰۰<br>trapat Haufaysay                     | يديم الله الز         |
| المانية (ور الروم)<br>المانية (ور الروم)       | . <del>المُدَيني</del> ". •                           | المعتبدون             |
| an sa sa sa sa sa sa sa sa sa sa sa sa sa      | т-сан.<br>Г. сф                                       | الزخمي الزج           |
| Tax D.C. Soc. and Canad                        | د <u>ي</u><br>د                                       | مىكەيۋە ئاد           |
| e 🤲 C 🌑 quannichquidhpass<br>😭 oillean stathan | LINEARS INVESTIGATION OF MEDICINE 1 21 Average (1997) | 12 17 <b>2</b> 10 1 1 |
|                                                | ۲۰ من من من من من من من من من من من من من             |                       |

#### **KEUNGGULAN**

- 1. Satu-satunya Al-Qur'an yang dikeluarkan secara resmi oleh Pemerintah Indonesia
- 2. Menggunakan Rasm Usmani
- 3. Dapat disalin dan tempel dengan mudah
- 4. Dapat langsung membaca tafsir baik tafsir ringkas maupun tahlili
- 5. Dapat mendengarkan Al-Qur'an selama membuka website dan sambil mengerjakan yang lain

6. Dapat disebarluaskan ke media sosial FB, twitter dan whatsapp.

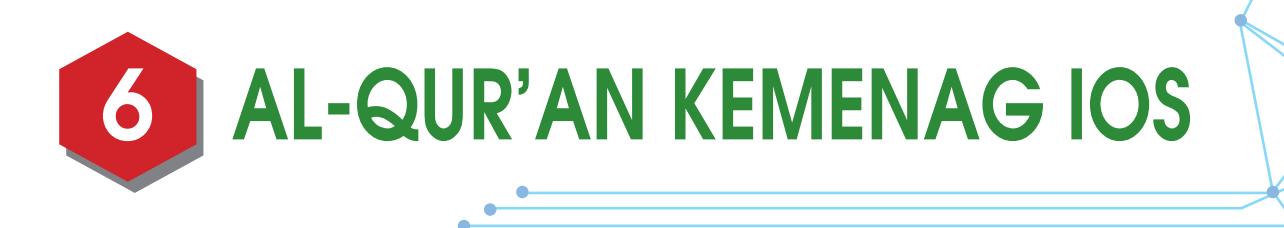

ur'an Kemenag versi IOS masih dalam proses pengembangan saat ini, pengembangan yang dilakukan melingkupi item-item seperti yang ada pada Qur'an Kemenag versi Android, diantaranya adalah Qur'an per ayat, Qur'an per halaman, Qur'an dan Terjemahnya, Tafsir Qur'an, do'a khatam Al-Qur'an, jadwal sholat per kota, penanggalan hijriah dan masehi, tanda tashih, dan tautan terkait serta item lainnya.

Sesuai dengan data pada *App Store* dapat diketahui bahwa Qur'an Kemenag iOS telah diunduh sebanyak : **5.824** kali dengan sebaran pengguna sebagai berikut :

5.060 Indonesia | 456 China | 88 US | 62 Japan | 40 Malaysia

Alur proses penginstalan:

- 1. Masuk ke dalam app store
- 2. Cari dengan kata kunci Quran Kemenag
- 3. Install
- 4. siap digunakan

link:

Dalam Proses pengembangan sehingga belum di unggah ke app store

# **DOKUMENTASI:**

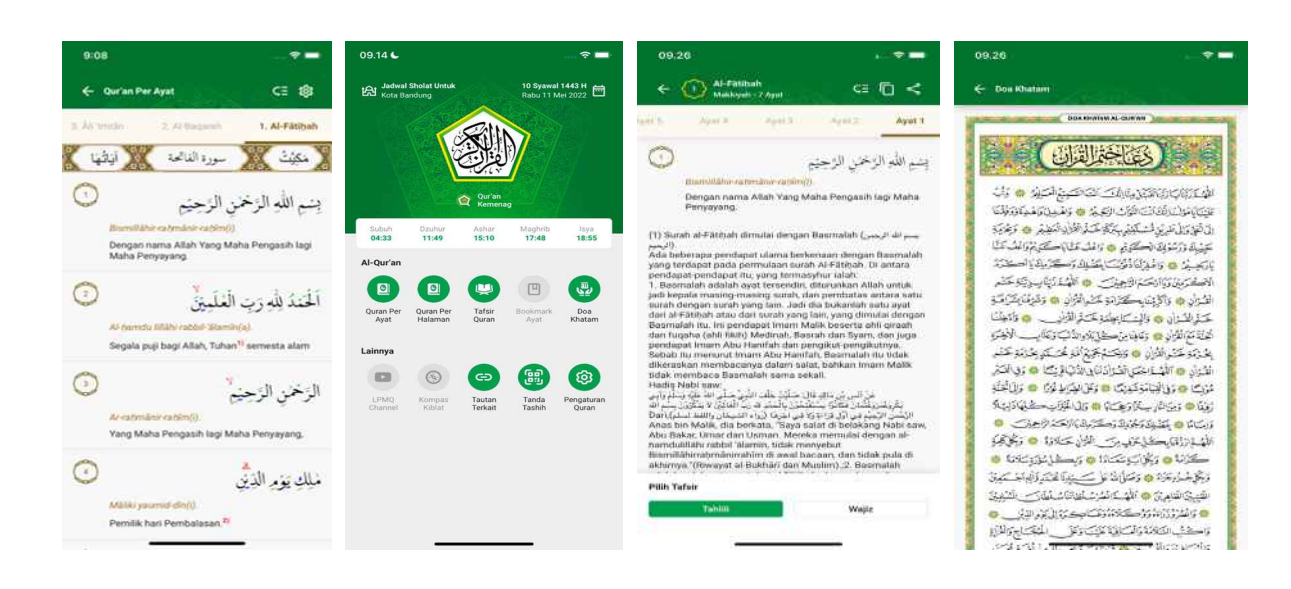

- 1. Memudahkan pengguna ios untuk membaca Al-Qur'an
- 2. Dilengkapi dengan terjemah 2019, tafsir tahlili dan wajiz
- 3. Dilengkapi tajwid warna
- 4. satu-satunya aplikasi Al-Qur'an yang resmi di keluarkan oleh pemerintah
- 5. Sudah di tashih oleh tim Tashih LPMQ
- 6. Dilengkapi jadwal sholat kota-kota di Indonesia
- 7. Dilengkapi tautan ke berbagai youtube Lajnah

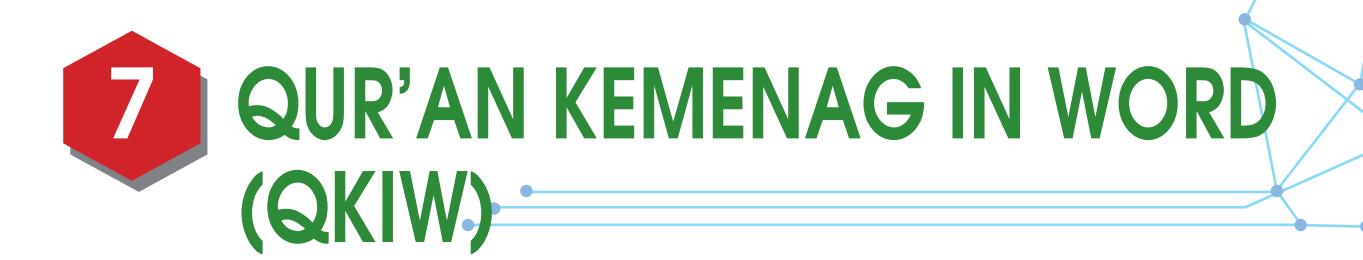

plikasi berupa add-ins yang berjalan pada Microsoft Word pada computer dengan sistem operasi windows.

| The         | Home      |      | Inset     | Design    | Layout | Reference   | a interio | est flexion     | View Dur      | an Kemetrag Nitro Pro 🗘 Tell /     | nie whiat you wa | et ta da. |
|-------------|-----------|------|-----------|-----------|--------|-------------|-----------|-----------------|---------------|------------------------------------|------------------|-----------|
| Scraft 1, A | I-Fatihah |      | 400       | 0         | 2 Aya  | t Al-Qur'an | -         | 40 Tanda Kurung | 22 Selang-sel | ing Terjemahan Tatsir Lengkap Keme | nag +            | (iii) 😭   |
| Dari ayat.  | 1         | -    | -         |           | 2 Tej  | jemahan     | 1000      | S Baria Baria   | Surahuayat    | Fon Times New Ro + Ukuran 10       | E +              | 201       |
| Ke Ayat     | 1         | -    | Al-Qur'an | Al-Qur'an |        |             | таттрокач | 🖄 Nomer Ayat    | Ukuran 18 +   | 🗌 Terjemahan Beragam 👌 For         | Terjemahan       | Tashih    |
|             | Phin      | sund | ten syst  |           |        | Mulai       |           | Mod             | te mat        | Gaya Terjemahan                    |                  | Bantuan   |

Mengapa inovasi Qur'an Kemenag in Word?

- 1. Digitalisasi Mushaf Standar Indonesia (MSI)
- 2. Memudahkan masyarakat mengutip ayat Al-Qur'an sesuai MSI ke dalam dokumen

Microsoft Word dengan cepat dan sahih.

Alur proses Qur'an Kemenag in Word

- 1. Menginstall terlebih dahulu font Isep Misbah dengan cara :
- a. Masuk ke website lajnah.kemenag.go.id/unduhan
- b. klik font Isep Misbah lalu klik download atau unduh
- c. tekan 2 kali file (berkas) hasil unduhan
- 2. Menginstall QKIW dengan cara:
- a. Masuk ke website lajnah.kemenag.go.id/unduhan
- b. klik Quran Kemenag in Microsoft Word
- c. tekan download
- d. unzip file yang telah didownload
- e. baca petunjuk penginstalan
- f. install
- g. buka Microsoft word
- h. QKIW sudah dapat digunakan

Berikut link untuk pengambilan file untuk install :

https://lajnah.kemenag.go.id/unduhan/category/1-qkiw

#### **DOKUMENTASI:**

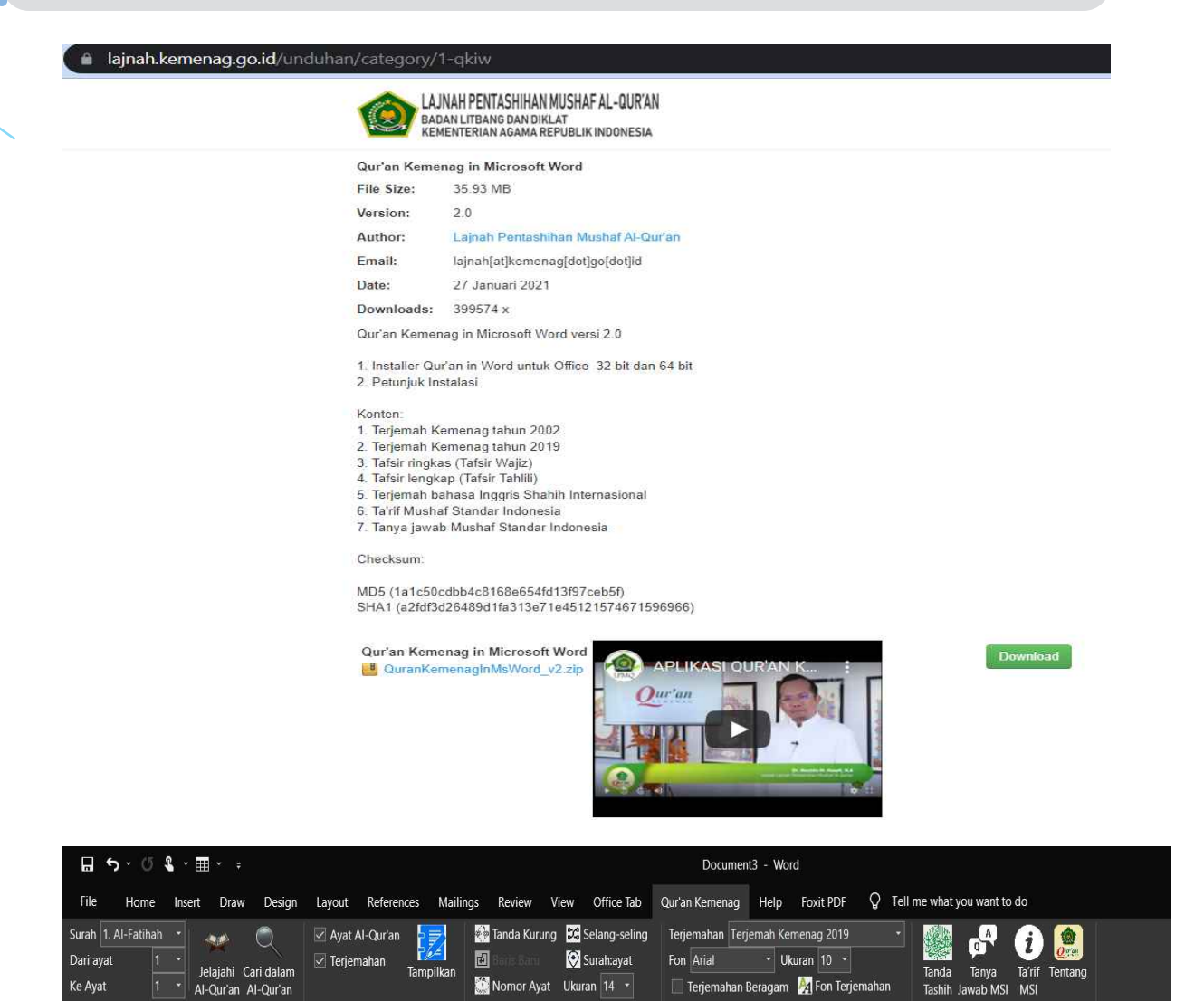

Mode ay

Gaya Terjemahar

-0

#### **KEUNGGULAN**

Pilih surah dan ayat

- 1. Font LPMQ Isep Misbah.
- 2. Data teks ayat sesuai MSI
- 3. Terjemah Kemenag 2002 dan 2019
- 4. Tafsir Lengkap Kemenag
- 5. Tafsir Ringkas Kemenag
- 6. English Sahih Internasional (Terjemah dalam bahasa Inggris)
- 7. Ada tanya jawab MSI
- 8. Font dan ukuran terjemahnya dapat di ubah-ubah

Mul

- 9. Dapat menyalin ayat, terjemah dan tafsirnya
- 10. Dapat menyalin hanya ayat Al-Qur'an saja
- 11. Ada tanda tashih
- 12. Fitur penjelajahan dan pencarian kata pada ayat, terjemah dan tafsir.

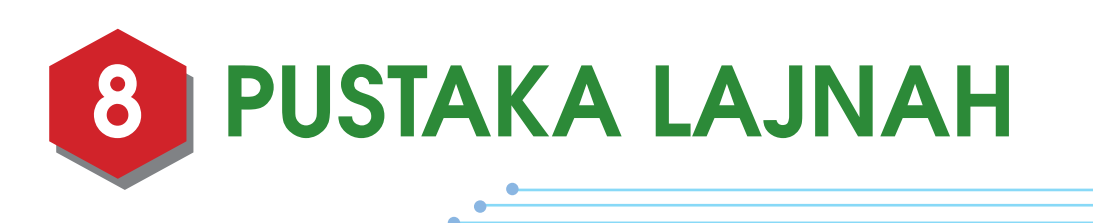

PMQ setiap tahun mengadakan kajian yang menghasilkan buku-buku tafsir baik itu tafsir tematik, ilmi, wajiz dan ilmu Al-Qur'an lainnya. Buku-buku hasil kajian tersebut digitalisasikan dan di unggah di website Pustaka lajnah agar semakin banyak masyarakat yang dapat memanfaatkannya. Buku-buku tersebut dapat di baca, di unduh dan juga di dengarkan dalam bentuk e-publikasi untuk kaum tuna Netra.

Saat ini Pustaka lajnah telah mengunggah sebanyak 87 buah buku koleksi yang merupakan hasil kajian dan lainnya.

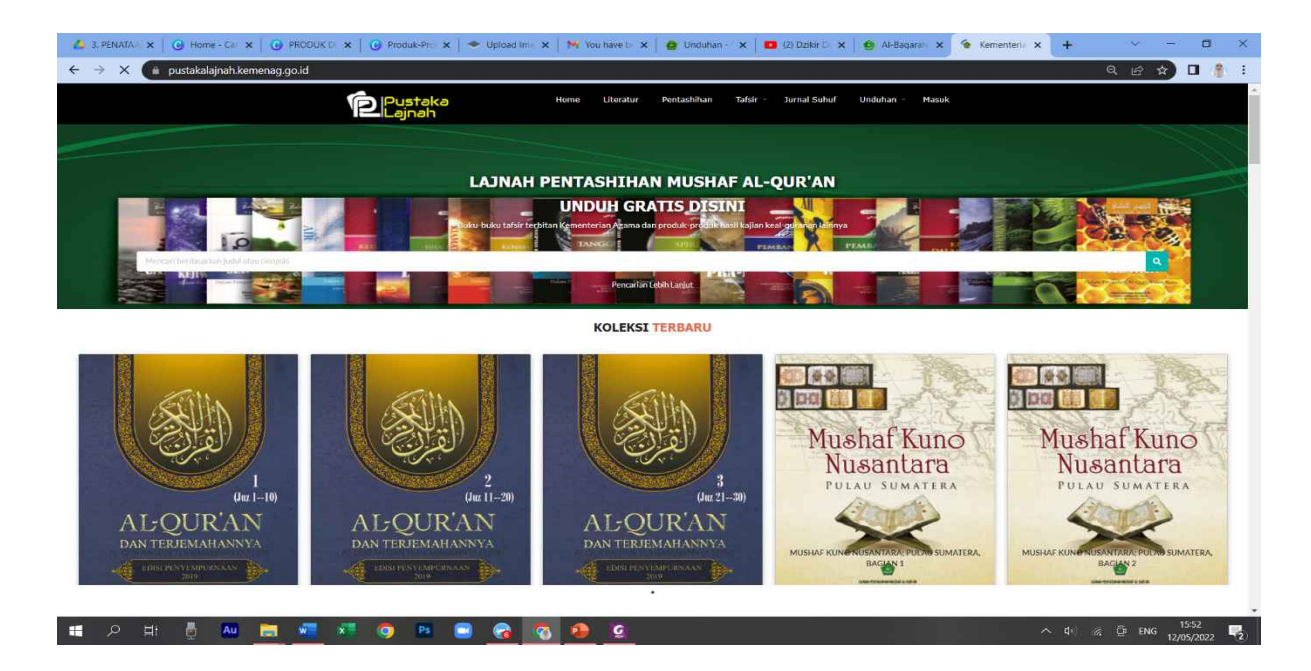

Alur proses mengunggah koleksi Pustaka lajnah:

- 1. masuk ke website Pustaka lajnah melalui akun admin
- 2. tekan tulisan koleksi
- 3. tekan tulisan tambah buku
- 4. isi deskripsi dan lainnya
- 5. pilih filenya
- 6. tekan tomboh tambah file

Alur proses untuk membaca secara online

- 1. Masuk ke website Pustaka lajnah
- 2. Daftar dan login untuk membaca secara online
- 3. klik koleksi yang ingin di baca
- 4. klik tanda panah kiri atau kanan untuk ke halaman berikutnya

15

5. logout jika telah selesai

Alur proses pengunduhan koleksi Pustaka lajnah:

- 1. Masuk ke dalam Pustaka lajnah melalui browser
- 2. klik gambar koleksi yang akan di unduh
- 3. tekan unduh PDF

| Pustoka |                                                                                                    |   | And the second second s | an na a lan dan dan gan maka manan kan<br>Na Na a sa manan da kan                                                                                                    |  |
|---------|----------------------------------------------------------------------------------------------------|---|----------------------------------------------------------------------------------------------------|----------------------------------------------------------------------------------------------------|--|
|         | 19-2   ric A rich off one,   ric A rich off one,   ric A rich off one,   Ref B rich   Ref B rich off one,   Ref B rich off one,   Ref B rich off one,   Ref B rich off one,   Ref B rich off one, | c | All in a sharp on each of the second second  | $M_{\rm eff} = \frac{1}{2} (M_{\rm eff} + M_{\rm eff}) + M_{\rm eff} + M_{\rm eff} + M_{\rm e$ |  |
|         | 2<br>K 1000 - HELTCOM                                                                                                    |   | (a) a set of the set of the se    | Constructions<br>(and a cost of a cost operation) in the data of the latter<br>cost of the cost of the cost of the cost of the cost of the cost<br>of the cost of the cost of the cost of the cost of the cost of the cost<br>of the cost of the cost of the cost of the cost of the cost of the cost of the<br>cost of the cost of the co                                                                                                    |  |

- 1. Terdapat Al-Qur'an dan Terjemah yang telah di tashih yang diterbitkan oleh LPMQ dan dapat di unduh secara gratis
- 2. Dapat membaca dan mengunduh koleksi yang ada secara gratis
- 3. Ramah untuk disabilitas Netra dengan dapat mendengarkan koleksi dalam bentuk e-publikasi
- 4. Mudah diakses dimana saja selama ada koneksi internet
- 5. Mudah dalam membaca dan mengunduh file
- 6. Terdapat berbagai macam koleksi tafsir baik tematik, ilmi, wajiz yang telah diterbitkan oleh LPMQ
- 7. Terdapat berbagai koleksi tentang ulumul Qur'an yang telah diterbitkan oleh LPMQ
- 8. Pangkalan data tentang produk-produk buku yang disusun LPMQ,
- 9. Buku terdiri dari tafsir-tafsir, kajian, penelitian, pentashihan, maupun Al-Qur'an dan terjemahnya hasil revisi 2019
- 10. Dapat diunduh secara gratis baik dalam bentuk pdf maupun epub.
- 11. Dilengkapi fitur baca epub pada websitenya.
- 12. Koleksi yang telah diunggah sebanyak 87 koleksi
- 13. Jumlah pengunjung hingga awal bulan Mei 2022 sebanyak 1.147.650 pengunjung
- 14. Jumlah pengunduh sebanyak 9.517 pengunduh

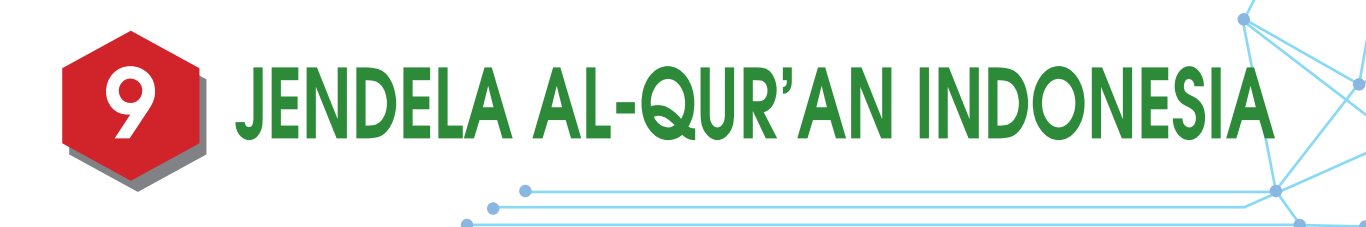

plikasi Jendela Al-Qur'an di buat untuk menyatukan aplikasi-aplikasi yang ada di LPMQ, sehingga hanya dalam satu aplikasi Jendela Al-Qur'an Indonesia ini memudahkan untuk ke berbagai aplikasi yang ada di LPMQ. Aplikasi ini berbasis android sehingga dapat di buka dimana saja dan dilengkapi dengan adanya fasilitas komunitas juga QR code.

Alur proses Jendela Al-Qur'an Indonesia:

- 1. Unduh Aplikasi Jendela Al-Qur'an Indonesia ini di Playstore
- 2. Setelah terinstall kemudian daftar dapat melalui akun FB, google maupun akun email
- 3. Lalu masuk ke dalam aplikasi selanjutnya dapat digunakan

link untuk mengunduh:

https://play.google.com/store/apps/details?id=mam.reader.jendelaalquranindonesia

# DOKUMENTASI

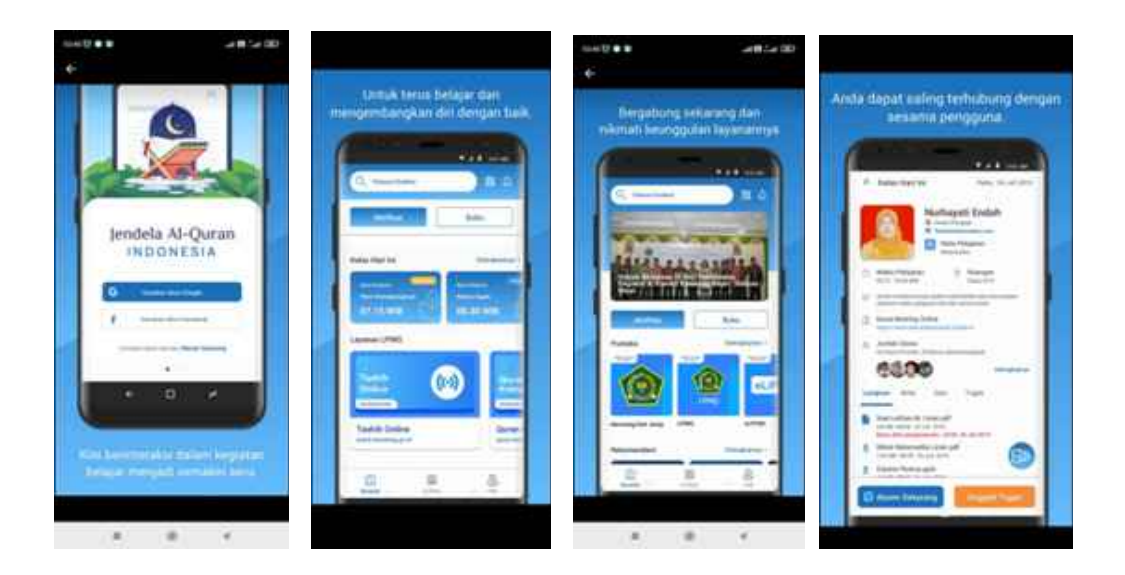

# **KEUNGGULAN**

- 1. Berbasis Android
- 2. Mudah Digunakan
- 3. Dapat keberbagai aplikasi LPMQ lainnya hanya dengan 1 kali klik
- 4. Dapat menambah teman
- 5. Dapat digunakan dimana saja
- 6. Komunitas dalam linimasa yang luas untuk koleksi buku dari berbagai instansi Publik
- 7. Berita pada LPMQ
- 8. Dapat membaca QR code

# **D** PENGEMBANGAN HASIL KAJIAN BERBASIS MULTIMEDIA

Ajian-kajian yang selama ini dilakukan oleh LPMQ telah banyak menghasilkan karyakarya berupa tafsir, baik itu tafsir tematik, tafsir ilmi maupun tafsir ringkas. Hasil-hasil kajian tersebut selama ini dalam bentuk buku-buku yang dapat dibaca. Buku-buku tafsir tersebut di cetak terbatas, sehingga tidak banyak yang dapat membacanya. Dikarenakan hal tersebut, maka LPMQ membuat pengembangan hasil kajian yang berbasis multimedia, yaitu dengan membuat film-film berdasarkan buku-buku tafsir yang telah diterbitkan tersebut, dan film-film tersebut kami unggah di youtube lajnah, agar dapat lebih tersebar dan membawa banyak manfaat.

Alur proses pembuatan film:

- 1. Membuat skrip berdasarkan buku hasil kajian (buku Tafsir)
- 2. Pembuatan Film
- 3. Cek dan ricek hasil filmnya
- 4. Unggah film ke Youtube lajnah kemenag
- 5. Sebarkan link (tautan) di social media LPMQ

Link-link film pengembangan hasil kajian berbasis multimedia

Lebah, Perspektif Al-Qur'an dan Sains → di unggah 22 Februari 2017
<a href="https://youtu.be/ttURDInGVzQ">https://youtu.be/ttURDInGVzQ</a>
<a href="https://www.angle.com">https://www.angle.com</a>
<a href="https://www.angle.com">https://www.angle.com</a>
<a href="https://www.angle.com">https://www.angle.com</a>
<a href="https://www.angle.com">https://www.angle.com</a>
<a href="https://www.angle.com">https://www.angle.com</a>
<a href="https://www.angle.com">https://www.angle.com</a>
<a href="https://www.angle.com">https://www.angle.com</a>
<a href="https://www.angle.com">https://www.angle.com</a>
<a href="https://www.angle.com">https://www.angle.com</a>
<a href="https://www.angle.com">https://www.angle.com</a>
<a href="https://www.angle.com">https://www.angle.com</a>
<a href="https://www.angle.com">https://www.angle.com</a>
<a href="https://www.angle.com">https://www.angle.com</a>
<a href="https://www.angle.com">https://www.angle.com</a>
<a href="https://www.angle.com">https://www.angle.com</a>
<a href="https://www.angle.com">https://www.angle.com</a>
<a href="https://www.angle.com">https://www.angle.com</a>
<a href="https://www.angle.com">https://www.angle.com</a>
<a href="https://www.angle.com">https://www.angle.com</a>
<a href="https://www.angle.com">https://www.angle.com</a>
<a href="https://www.angle.com">https://www.angle.com</a>
<a href="https://www.angle.com">https://www.angle.com</a>
<a href="https://www.angle.com">https://www.angle.com</a>
<a href="https://www.angle.com">https://www.angle.com</a>
<a href="https://www.angle.com">https://www.angle.com</a>
<a href="https://www.angle.com"/>www.angle.com</a>
<a href="https://www.angle.c

2. Burung, Perspektif Al-Qur'an dan Sains → di unggah 12 Desember 2017 https://youtu.be/ZYt7yU3Bhfc

3. Menelusuri Jejak Kaum Luth (pelaku LGBT) di Laut Mati → 9 Januari 2018 <u>https://youtu.be/LJjAZOr-OnU</u>

4. Semut, Perspektif Al-Qur'an dan Sains → 19 Jan 2018 https://youtu.be/U05aTXNWxYE

5. Kisah Ashabul Kahfi – The Journey → 8 Oktober 2018

https://youtu.be/wF2x18eZVfk

6. Penciptaan Jagad Raya dalam Perspektif Al-Qur'an dan Sains → 8 Januari 2019 https://youtu.be/SPnDXQg1ZUQ

7. Penciptaan Samudera dalam Perspektif Al-Qur'an dan Sains  $\rightarrow$  11 April 2019 <u>https://youtu.be/53nxyPwFUHk</u>

8. Moderasi dalam Islam → 17 Juni 2020

https://youtu.be/iauxRZ5XIRU

9. Moderat Yes, Ekstrem No  $\rightarrow$  7 Desember 2020

https://youtu.be/D\_jILta3CvE

10. Air dalam perspektif Al-Qur'an dan Sains ightarrow 15 Feb 2021

https://youtu.be/oCD\_25XFmkU

11. Makanan dan Minuman dalam Perspektif Al-Qur'an dan Sains → 3 Maret 2021 <u>https://youtu.be/bSlhpqrlQ10</u>

12. Tumbuhan dalam Perspektif Al-Qur'an dan sains → 18 Maret 2021 https://youtu.be/Wt9e\_5VLeLc

•-

13. Penciptaan Bumi dalam Perspektif Al-Qur'an dan Sains → 26 April 2021 <u>https://youtu.be/Dbej377rwws</u>

14. Penciptaan Manusia dalam Perspektif Al-Qur'an dan sains → 19 Mei 2021 https://youtu.be/TqM805WLkGQ

15. Hamil tanpa disentuk Laki-laki, mungkinkah? → 29 Oktober 2021 <u>https://youtu.be/\_vJHnXNRd2c</u>

# DOKUMENTASI

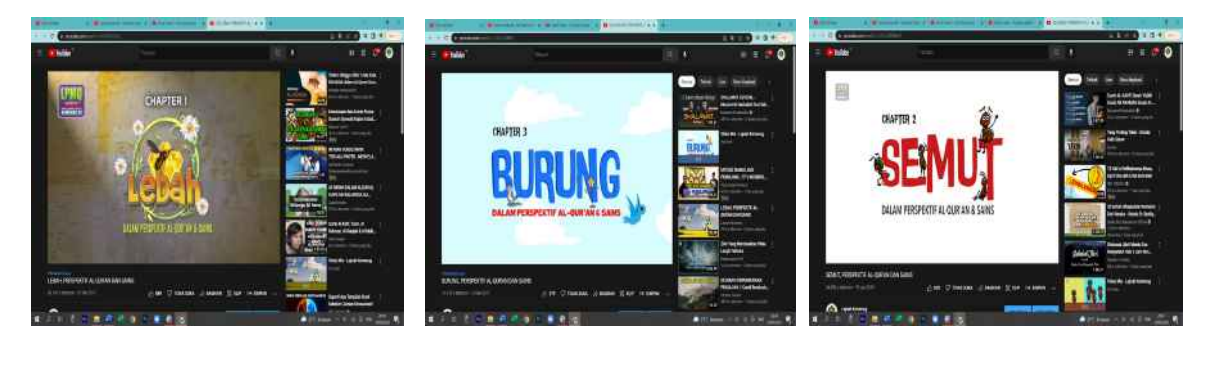

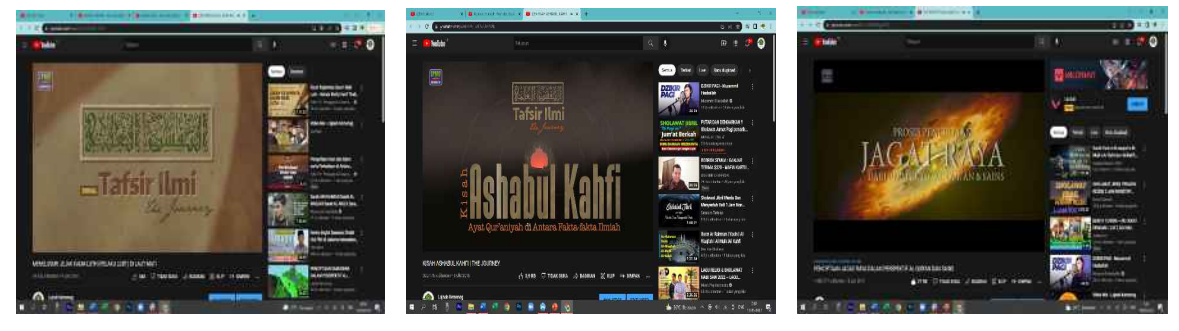

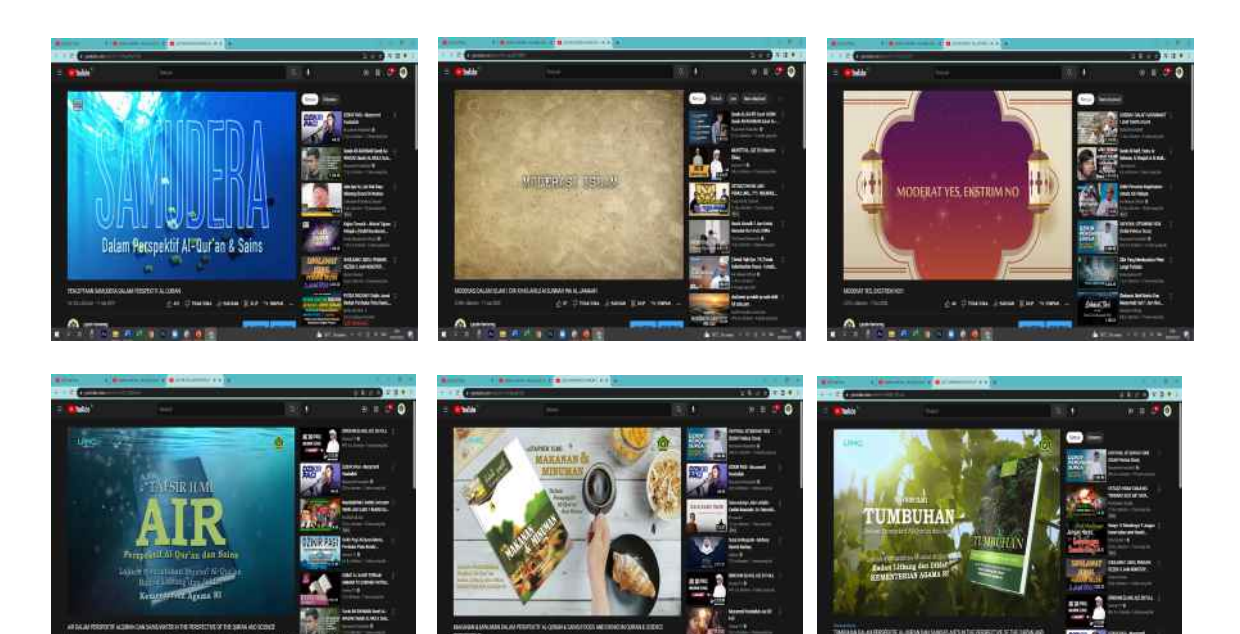

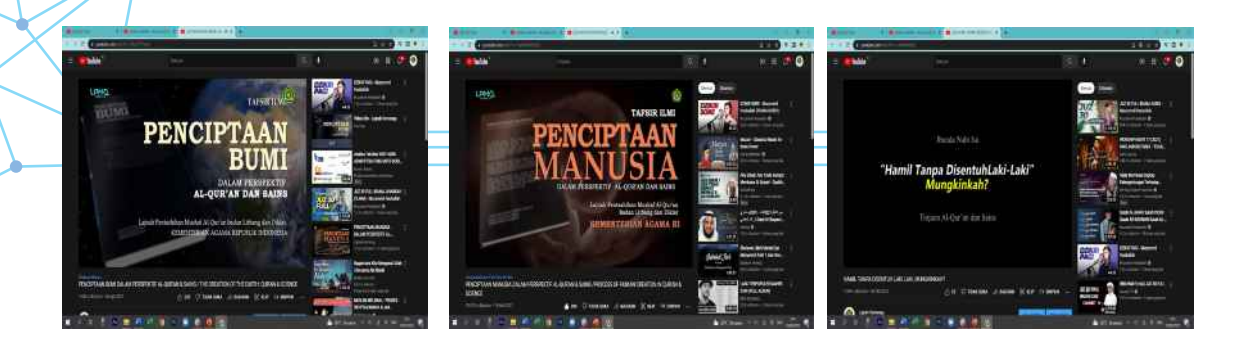

- 1. Film yang berdasarkan perspektif Al-Qur'an dan sains
- 2. Film yang mudah di cerna
- 3. Durasinya tidak terlalu Panjang sehingga tidak membuat bosan
- 4. Film yang sarat ilmu pengetahuan
- 5. Film yang dapat di lihat dimana saja, karena telah diunggah di youtube
- 6. Film yang dapat dijadikan rujukan karena dibuat berdasarkan rujukan yang jelas
- 7. Film yang dapat dilihat oleh siapa saja bahkan oleh anak-anak

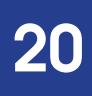

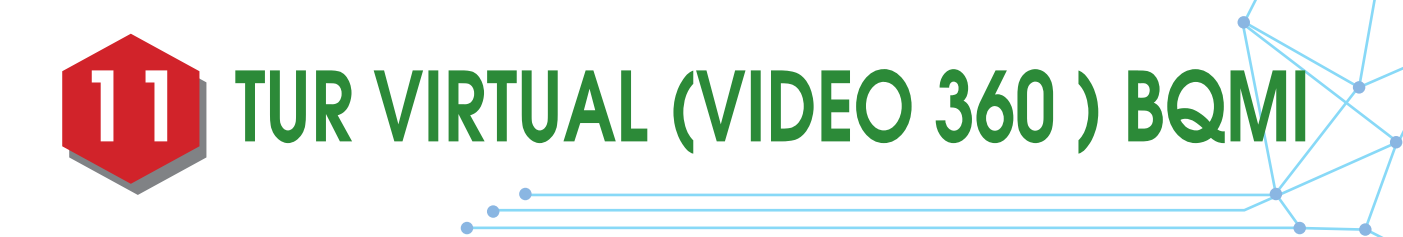

ur Virtual BQMI adalah layanan jelajah area BQMI secara daring dengan pandangan 360°. Pengguna layanan ini dapat melihat-lihat serta mengeksplorasi area publik dan ruang pamer BQMI melalui komputer atau gawai. Masyarakat dapat memanfaatkan layanan ini untuk melakukan kunjungan virtual mandiri secara gratis. Tur Virtual BQMI diproyeksikan dapat digunakan untuk mengeksplorasi BQMI tidak hanya secara spasial, melainkan juga dari segi konten koleksi dan kuratorial tata pamernya. Tur Virtual BQMI dapat diakses melalui https://bqmi.kemenag.go.id.

#### **CARA PENGGUNAAN**

- 1. Pengguna mengakses website https://bqmi.kemenag.go.id
- 2. Kemudian memilih menu Tur Virtual dan langsung muncul tampilan halaman awal Video 360° BQMI dengan menu navigasi yang mudah dioperasikan

# LINK EVIDEN

https://bqmi.kemenag.go.id

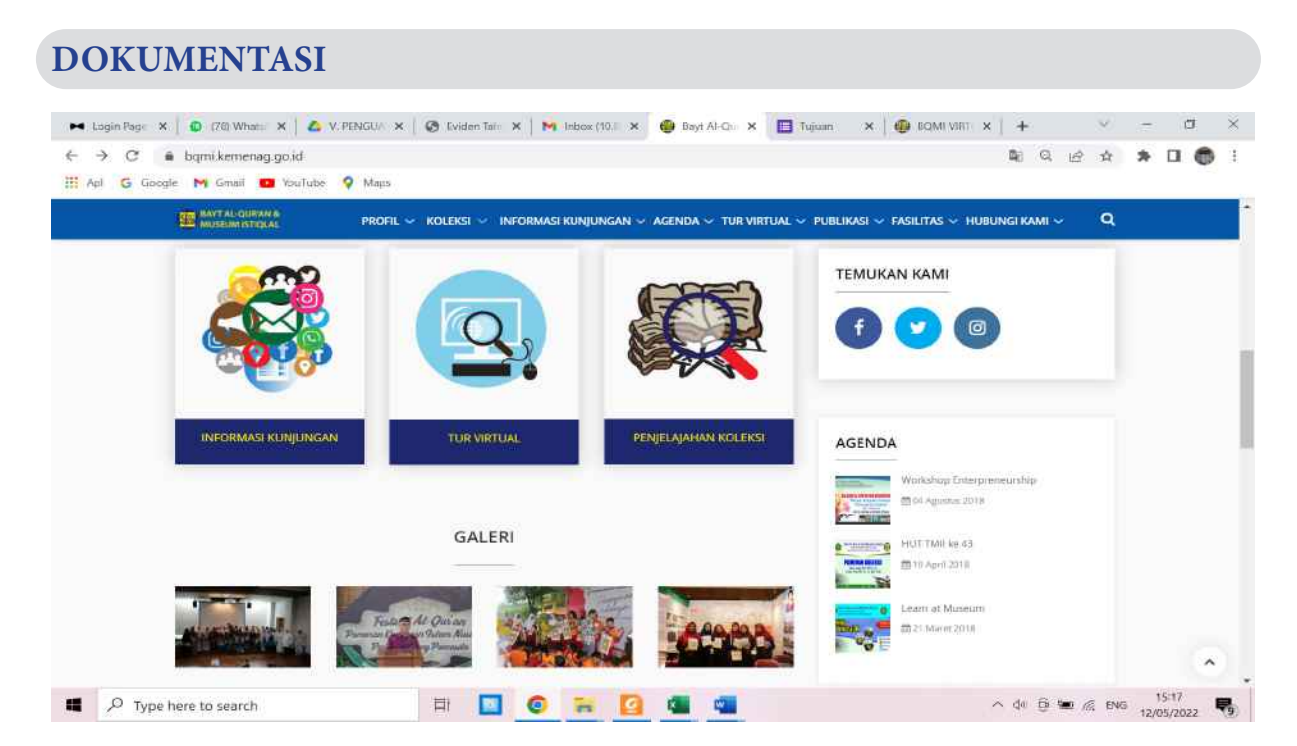

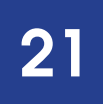

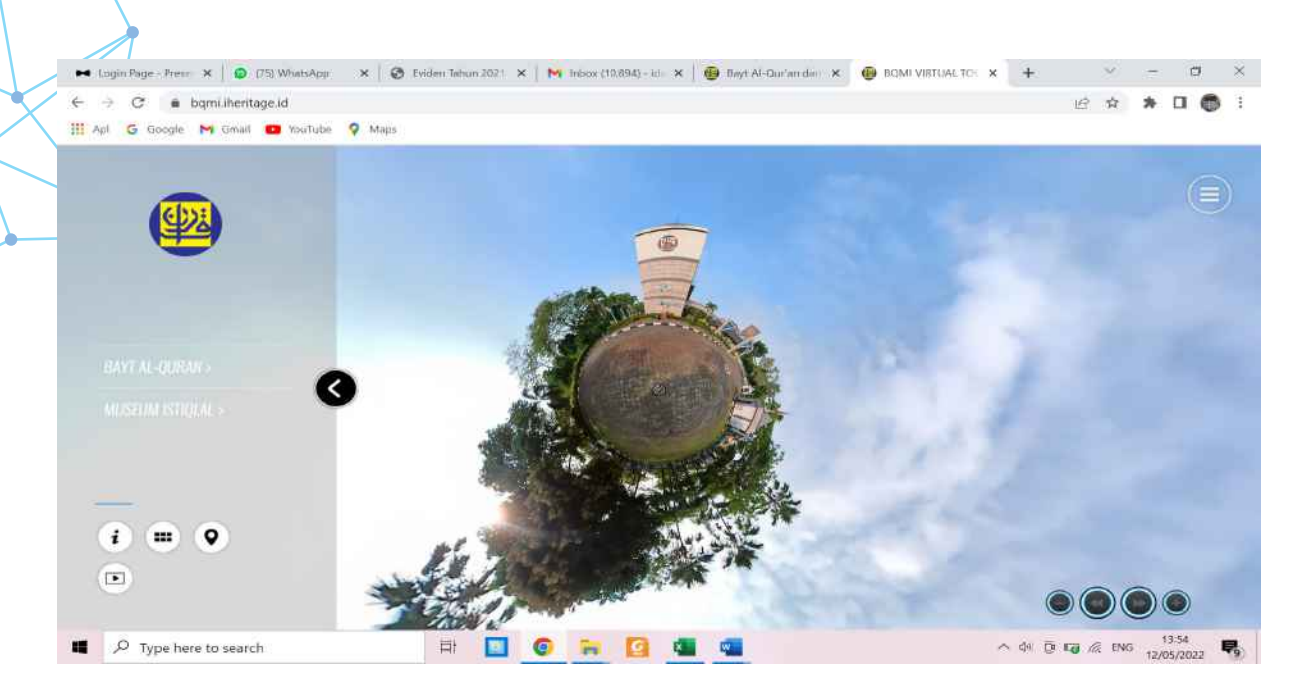

#### Usage Statistics for bqmi.iheritage.id

Summary by Month Generated 03-May-2022 19:46 WIB

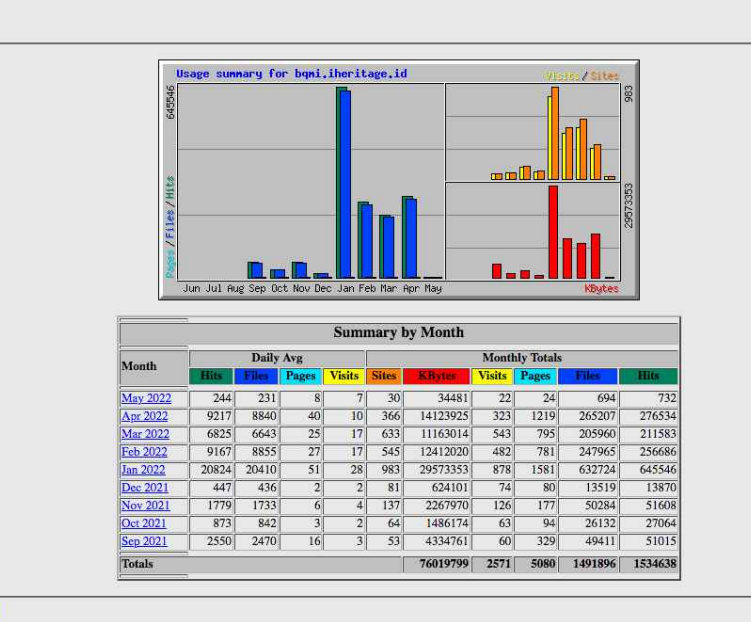

Generated by Webalizer Version 2.23

- 1. Dapat diakses kapanpun dan di manapun oleh masyarakat di seluruh dunia melalui komputer dan gawai.
- 2. Masyarakat pengguna layanan ini dapat melihat-lihat dan mengeksplorasi area publik, informasi dalam tata pamer beserta koleksi BQMI gratis tanpa biaya.

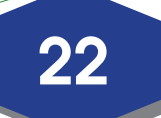

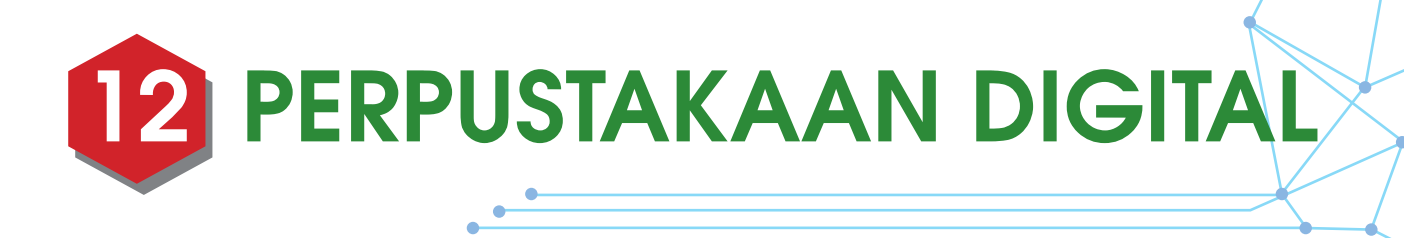

# **1. WEB PERPUSTAKAAN LPMQ**

Aplikasi berbasis website yang dapat memberikan informasi kepada masyarakat tentang Perpustakaan LPMQ

Link Eviden:

https://perpustakaanlajnah.kemenag.go.id

#### Dokumenasi:

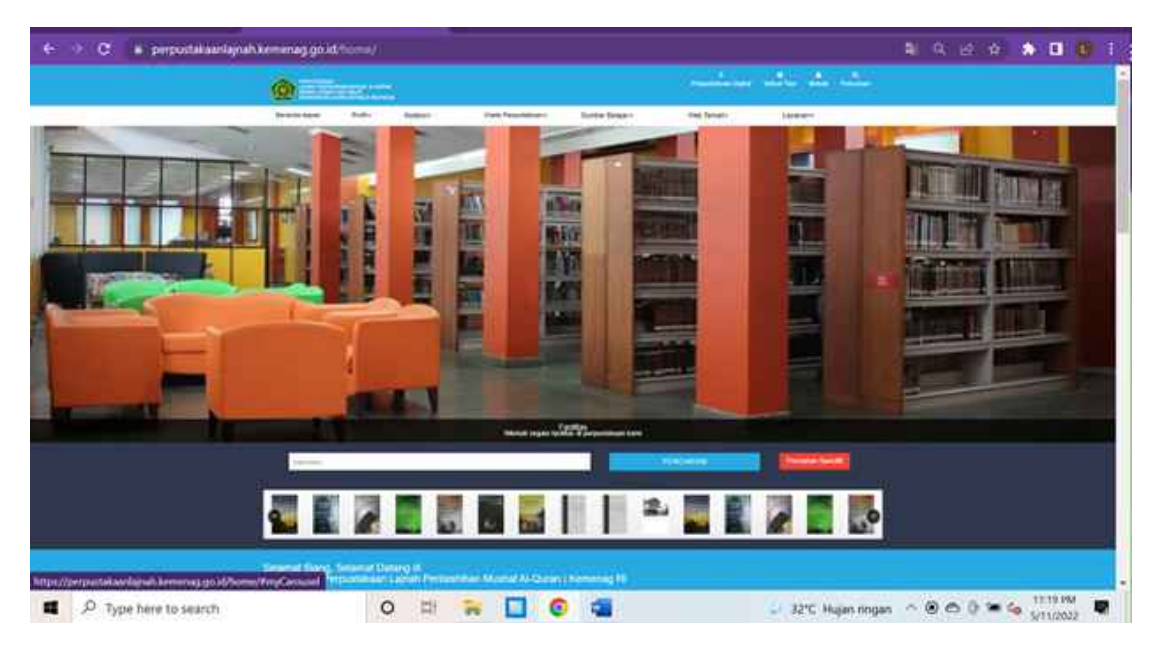

Keunggulan : memberikan Informasi terkait koleksi perpustakaan (OPAC) Memberikan layanan keanggotaan mandir Fasilitas kartu keanggotaan berbasis e-KTP

# 2. VIRTUAL TOUR 360° PERPUSTAKAAN LPMQ

Aplikasi virtual tour berbasis website yang dapat memberikan informasi kepada masyarakat tentang Perpustakaan LPMQ

Link Eviden:

https://perpustakaanlajnah.kemenag.go.id/virtualtour/

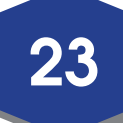

#### Dokumenasi :

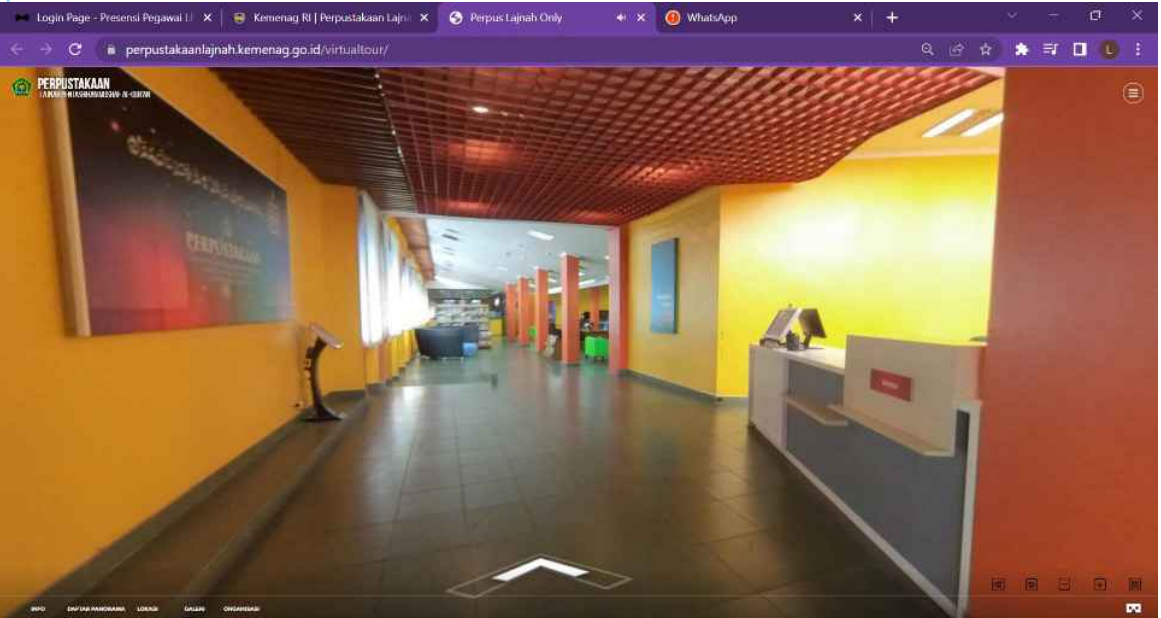

Keunggulan : Memberikan informasi terkait perpustakaan LPMQ secara fisik tanpa harus datang langsung keperpustakaan

## 3. PUSAT DOKUMENTASI AL-QUR'AN (PUSDOK-Q)

Tempat mendokumentasikan (menyimpan) seluruh Al-Qur'an yang pernah diterbitkan di Indonesia.

Link Eviden:

https://perpustakaanlajnah.kemenag.go.id/quran/

Dokumenasi:

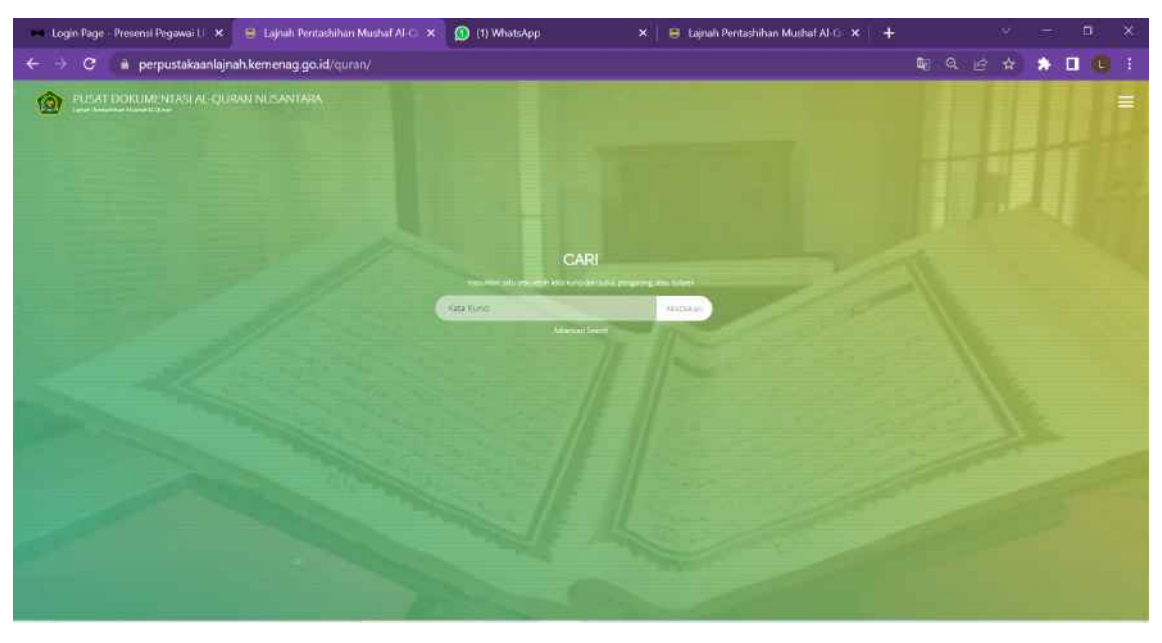

Keunggulan : menyimpan semua Al-Qur'an yang pernah di cetak di Indonesia

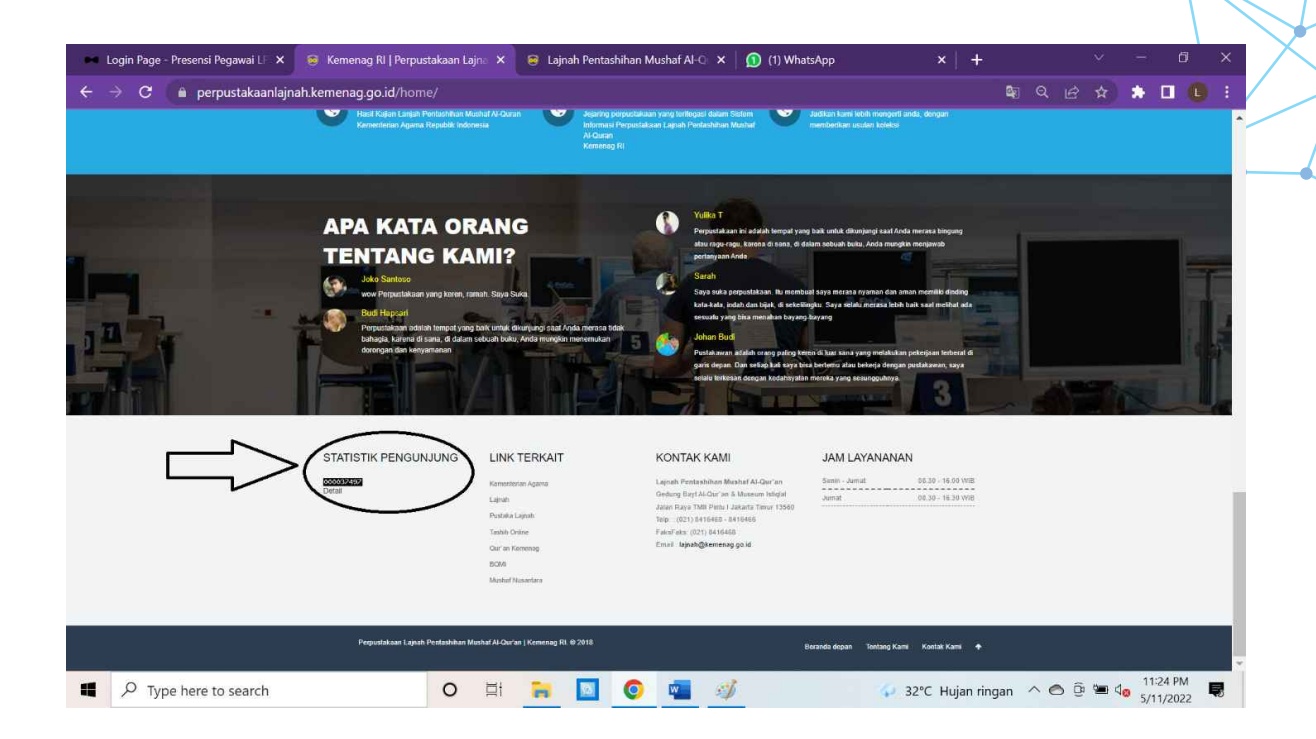

Statistik tahun 2021

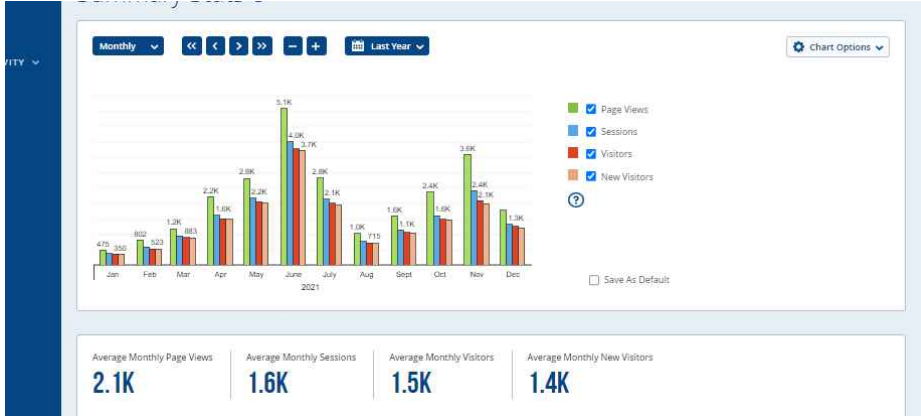

| Statisti Kunjungan web Perpustakaan LPMQ tahun 2021 |       |  |  |
|-----------------------------------------------------|-------|--|--|
| Januari                                             | 350   |  |  |
| Februari                                            | 523   |  |  |
| Maret                                               | 883   |  |  |
| April                                               | 1.496 |  |  |
| Mei                                                 | 2.049 |  |  |
| Juni                                                | 3.755 |  |  |
| Juli                                                | 2.006 |  |  |
| Agustus                                             | 715   |  |  |
| September                                           | 1.059 |  |  |
| Oktober                                             | 1.479 |  |  |
| November                                            | 2.076 |  |  |
| Desember                                            | 1.244 |  |  |

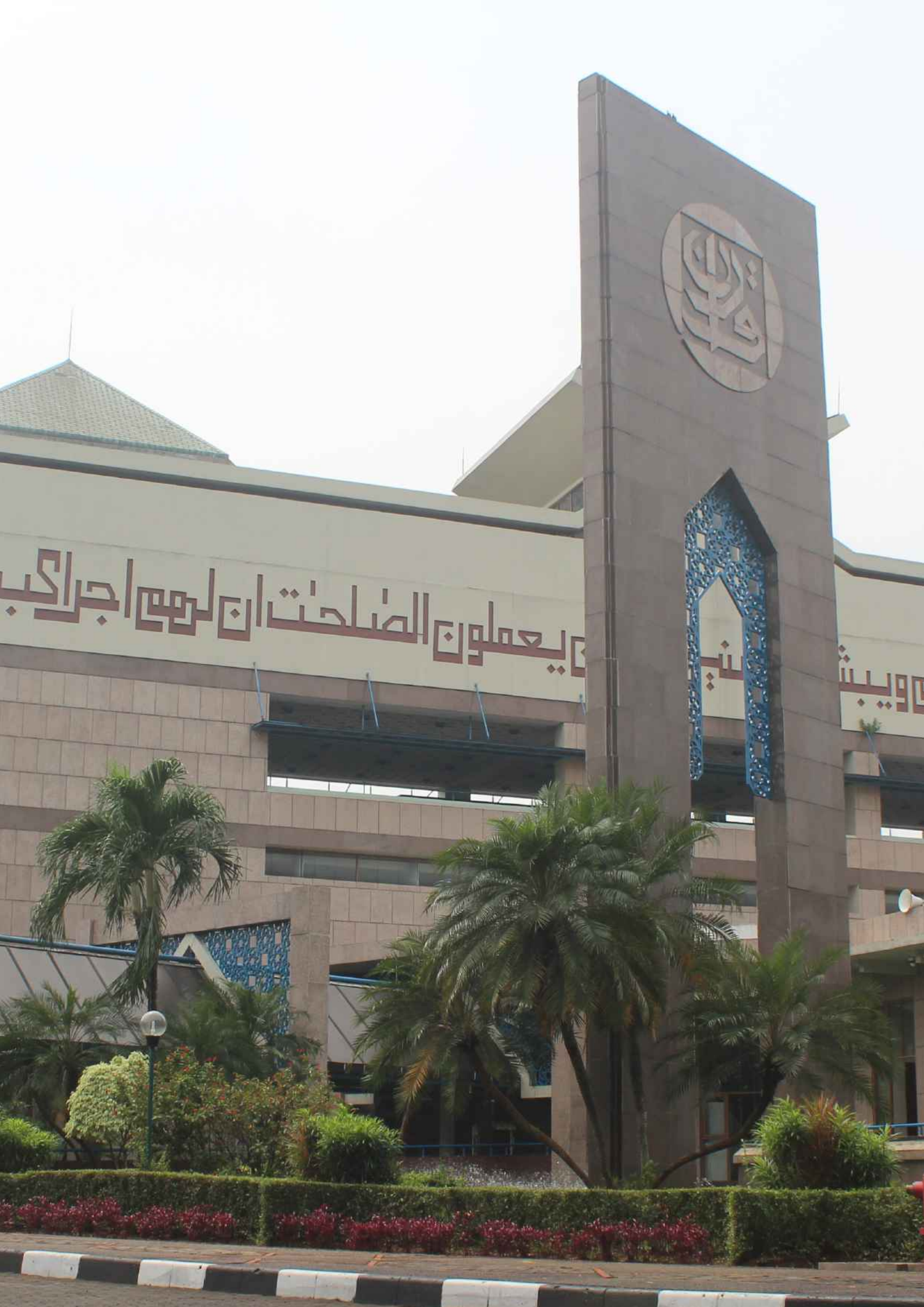